# How to Complete Eligibility Verification Audit uhceservices

Purpose: This job aid provides the step-by-step procedures to complete an eligibility verification audit in unceservices.

### **Complete Eligibility Audit**

- In your web browser, go to: <u>https://www.uhceservices.com</u>.
- 2. Click Log In with OneHealthcare ID.
- 3. Enter your **One Healthcare ID** and **Password**, and then click **Sign In**.

| C | Pre-I         | ogin F | age |          | ×                                                                             | +                                                                                                    |
|---|---------------|--------|-----|----------|-------------------------------------------------------------------------------|----------------------------------------------------------------------------------------------------|
| ← | $\rightarrow$ | G      | 仚   |          | https://www                                                                   | v.uhceservices.com/en/prelogin                                                                                                    |
|   |               |        |     | 1        | United<br>Healthca                                                            | ire .                                                                                                    |
|   |               |        | 2   | Si<br>de | Velcome<br>gn in for acce<br>esigned to sin<br>Log In with (<br>Lost or Expir | to uhceservices<br>ess to a suite of resources and administrative services<br>mplify health benefits management. Learn More<br>OneHealthcare ID<br>New to site? Register here<br>red Invitation?                                              |
|   | 1             |        |     | 3        | Pas<br>Pas                                                                    | ign In With Your One Healthcare ID  e Healthcare ID or emeil eddress ssword  Sign In  Got One Healthcare ID   Forgot Password  kcome to One Healthcare ID (formerly known as Optum ID). Please use your existing Optum credentials to log in. |

February 6, 2023

Confidential property of UnitedHealthcare. Do not distribute or reproduce without express permission from UnitedHealthcare @2023 United HealthCare Services, Inc. All rights reserved.

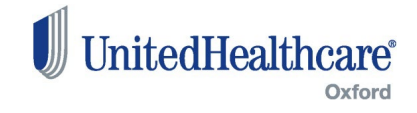

## **Complete Eligibility Audit: Broker View**

4. The Home Page displays with the message: You have one or more groups that are required to complete an eligibility verification audit.

**NOTE: Employer View** – Most Employers will see a single group number. Click the **Begin process** link to begin the audit process for that group.

5. Click View Groups. The Group(s) Under Eligibility Review screen displays with each group and the corresponding status of their eligibility review.

Click here for a list of all valid statuses and corresponding descriptions.

6. Click the **Status** button for a specific group to see more information or to complete the audit.

The Complete Eligibility Verification Audit screen displays.

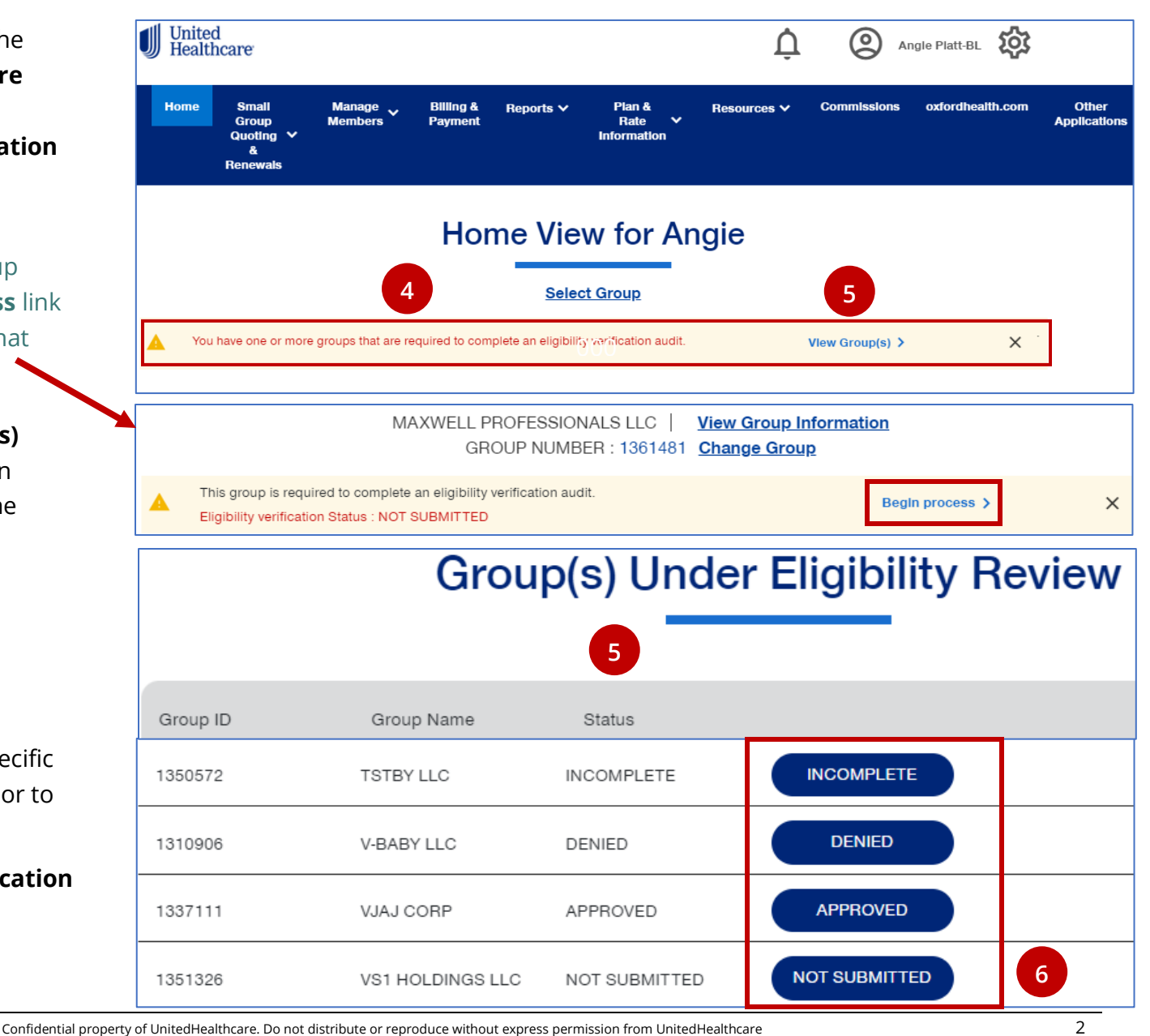

February 6, 2023

@2023 United HealthCare Services, Inc. All rights reserved.

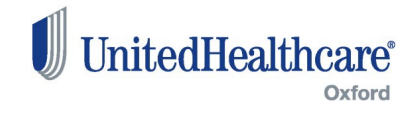

#### **Complete Group Eligibility Audit**

7. Click Continue.

The **Complete Eligibility Verification Audit** form displays.

- Click the Eligibility Verification
   Guide button to review all the details required to complete the audit.
- 9. Complete the required fields (marked with a red asterisk) on all forms.

All the required forms for this group are located on the column on the left. As each form is completed, you will see a checkmark next to the form to indicate the form is complete.

**NOTE:** The list of forms could change depending on answers to various questions within the form.

|                      |                                                                                                    | Complete Eligib                                                                                         | ility Verification                                                          | on Audit                                                            |                                                                                                  |                        |
|----------------------|----------------------------------------------------------------------------------------------------|----------------------------------------------------------------------------------------------------|-----------------------------------------------------------------------------|---------------------------------------------------------------------|--------------------------------------------------------------------------------------------------|------------------------|
|                      | VS1 F                                                                                                    | HOLDINGS LLC   Group Nu                                                                                 | mber : 1351326   (                                                          | Case Number : 9251                                                  | 70                                                                                               |                        |
| th                   | As part of your group insu<br>roughout the entire policy period.`<br>All requests for th                                                                                                    | rance contract, it is impor<br>Your group may be requir<br>le information must be rec<br>Group Status : | tant that you mee<br>ed to provide info<br>cleved in its entire<br>NOT SUBM | et participation and<br>rmation verifying o<br>ty by the date liste | d eligibility requirem<br>compliance with the<br>d in your letter.                               | ents<br>ese guideline: |
|                      | We are waitin                                                                                                    | ng for you to complete your Eligit                                                                      | Continue                                                                    | , To start, please select                                           | continue.                                                                                        |                        |
| 1                    | Please click on the Eligibility                                                                                                    | C                                                                                                    | omplete Eligibilit                                                          | y Verification Audi                                                 | t                                                                                                |                        |
| inf                  | Verification Guide for useful                                                                                                    | VS1 HOLDIN                                                                                              | GS LLC   Group Numb                                                         | er : 1351326   Case Num                                             | ber : 925170                                                                                     |                        |
| Ľ                    |                                                                                                    |                                                                                                    |                                                                             |                                                                     |                                                                                                  |                        |
| K                    | Eligibility Verification Guide                                                                                                    | Section A                                                                                               | Employer Infe                                                               | ormation Form                                                       | Name of Busices                                                                                  |                        |
| ×                    | Eligibility Verification Guide  8  Common Ownership                                                                                                    | Section A<br>Employer (legal) Name and<br>DBAs *                                                        | Employer Infe                                                               | Federal Employer                                                    | Nature of Business<br>(product sold/service<br>provided) *                                       |                        |
| ×                    | Eligibility Verification Guide                                                                                                    | Section A<br>Employer (legal) Name and<br>DBAs *                                                        | Employer Info<br>Customer / Group # *                                       | Federal Employer<br>Identification Number *                         | Nature of Business<br>(product sold/service<br>provided)<br>State<br>select                      | 9                      |
| ×<br>×               | Eligibility Verification Guide      M      Common Ownership Certification      Common Law Employee and Fact Attestation Form                                                                                 | Section A<br>Employer (legal) Name and<br>DBAs *                                                        | Employer Info<br>Customer / Group # *                                       | Federal Employer<br>Identification Number *                         | Nature of Business<br>(product sold/service<br>provided) *<br>State *<br>Select<br>Email Address | 9                      |
| ×<br> <br> <br> <br> | Iteleplointy Verification Guide       8         Employer Information Form       8         Common Ownership       6         Certification       6         Common Law Employee       and Fact Attestation Form | Section A<br>Employer (legal) Name and<br>DBAs *                                                        | Employer Info<br>Customer / Group # *                                       | Federal Employer<br>Identification Number *                         | Nature of Business<br>(product sold/service<br>provided)<br>State<br>Email Address               | 9                      |

Confidential property of UnitedHealthcare. Do not distribute or reproduce without express permission from UnitedHealthcare @2023 United HealthCare Services, Inc. All rights reserved.

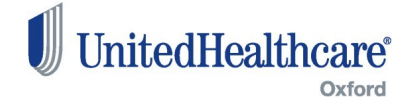

#### **Complete Group Eligibility Audit**

10. Click **Continue** to go to the next form.

**NOTE:** Click **Save and Exit** if you need to return to the audit at a later date.

NOTE: Manage Documents Form – When you get to the Manage Documents form, if you are a Broker completing the form for an Employer, you must download, fill out and upload the Group Attestation Form. To access the form in Manage Documents, click the Download Group Attestation Form button.

#### Section D. Certification

The undersigned certifies that the information and documentation submitted as part of the Eligibility Verification Audit is true, correct and complete, and fully understands that any false statements or failure to provide all available information may constitute the basis for rescission of the group policy, termination of coverage, an increase in premiums retroactive to the policy date, or other consequences as permitted by law.

| Name *                | Title *            | Date *                 |                                   |
|-----------------------|--------------------|------------------------|-----------------------------------|
| х                     | x                  | 01/17/2023             |                                   |
|                       |                    |                        |                                   |
|                       | Save and           | Exit Continue          | 10                                |
|                       | La Download        | Group Attestation Form |                                   |
| Upload Documents      |                    |                        |                                   |
|                       | Select File Type 🔹 | 4                      | Upload                            |
|                       |                    |                        |                                   |
| Completed Submissions |                    |                        |                                   |
| View                  |                    |                        | Updated on :1/18/2023:10:22:44 AN |

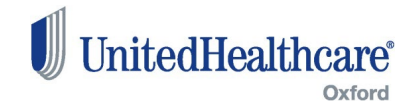

#### **Complete Group Eligibility Audit**

11. After completing all the forms you must fill out and submit the Eligibility
 Verification Attestation form. Enter the information and click the Submitted button. The following message displays:

Thank you for providing the submission. Please allow 5 business days to review and you will hear back in the message center on uhceservices.

If you are experiencing technical problems with uhceservices.com, including access or login issues, call 866-908-5940 to be connected to a service associate who can assist you.

For audit specific questions like how to complete or submit the audit online, contact us at 1-877-504-1179 to be connected to an audit team member who can assist you.

|                                                                                                    | HOLDINGS LLC   Group Number : 1351                                                                                                    | 326   Case Number : 925170                                                                                                    |
|----------------------------------------------------------------------------------------------------|----------------------------------------------------------------------------------------------------|----------------------------------------------------------------------------------------------------|
|                                                                                                    | ➡ ELIGIBILITY VERIFICATION AU                                                                                                    | JDIT CHECKLIST                                                                                                    |
|                                                                                                    | + RISK MANAGEMENT CONTAC                                                                                                    | TINFORMATION                                                                                                    |
|                                                                                                    | Eligibility Verification At                                                                                                    | testation                                                                                                    |
| undersigned certifies tha<br>ect and complete, and fu<br>basis for rescission of the<br>sequences as permitted I | at the information and documentation submitt<br>Ily understands that any false statements or fa<br>9 group policy, termination of coverage, an inc<br>by law. | ed as part of the Eligibility Verification Audit is true,<br>ilure to provide all available information may constitute<br>rease in premiums retroactive to the policy date, or other |
| Name *                                                                                                    | Title of officer completing attestation *                                                                                                    | 1                                                                                                    |
|                                                                                                    |                                                                                                    |                                                                                                    |
| ouis                                                                                                    | CEO                                                                                                    |                                                                                                    |
| ouis<br>igital Attestation<br>Angle Platt-BL, hereby a<br>pmplete:<br>I agree with the above                     | CEO<br>attest by my electronic signature that all of t                                                                                                    | he information submitted herein is true, accurate, and                                                                                                    |

**Complete Eligibility Verification Audit**